## Windows 10

## **Create a Recovery Point**

- In the Cortana search area, type create a restore point. (yellow box) Choose to Create a Restore Point.
- In pop-up window, select the Create button (Red box)

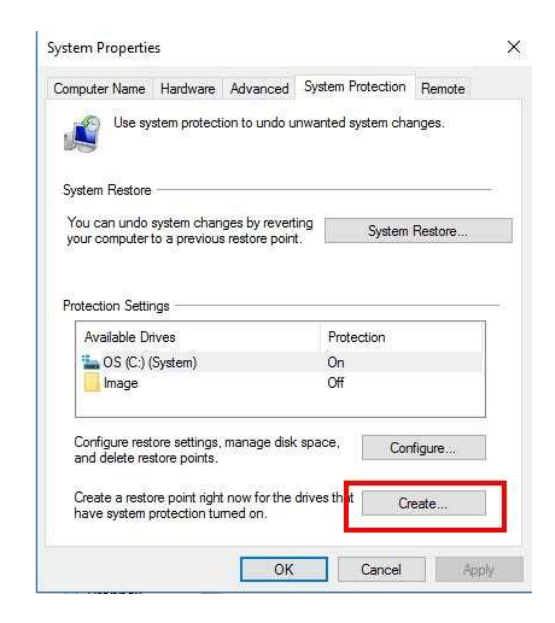

O Ask me anything

Q (🗆)

 In the next window, enter a meaningful name for the restore point and click the Create button (Red Boxes)

| System Protection                                                    |                |                  | ×               |
|----------------------------------------------------------------------|----------------|------------------|-----------------|
| Create a restore point                                               |                |                  |                 |
| Type a description to help you iden<br>time are added automatically. | ntify the rest | ore point. The c | urrent date and |
| February 27 2017                                                     |                |                  |                 |
|                                                                      |                | Create           | Cancel          |
|                                                                      |                |                  |                 |

 You will know when the restore point has been completed with the confirmation pop-up. Click the Close button.

It important to do this to protect against a Windows update failure.

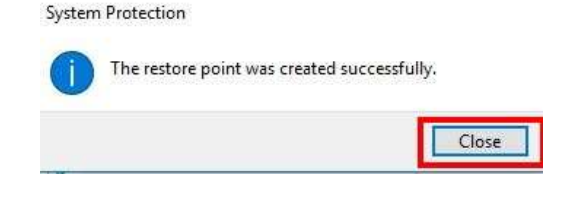